## Magister.Me

Een nieuw sjabloon

## Handleiding voor het klaarzetten van een nieuwe periode

Stap 1: sjabloon toevoegen aan bestaande studiewijzer

Klik op 'hoofdstuk toevoegen'

Kies voor 'vanuit andere studiewijzer'

|          | ۰ 📕                                      |          | 0                          | ©                |
|----------|------------------------------------------|----------|----------------------------|------------------|
| kenen    | P2 - H2 afstanden e.                     |          | Hoofdstuk toevoeger        | 2                |
|          |                                          |          | Zélf ontwerpen             |                  |
| 1 4 4 4  | 10 10 10 10 10 10 10 10 10 10 10 10 10 1 | 50 51 52 | Vanuit lesmethode          | 8 9 10 11<br>NST |
|          |                                          |          | Vahult andere studiewijzer |                  |
| LAKTE EN | I H3 LIJNEN                              |          | S                          |                  |

Zoek op 'sjabloon' en kies voor het te kopiëren sjabloon. (Zorg dat alle vinkjes uitstaan)

| Dise .               |     | RESULTATES                | 1.00      |                     |         |              | 1-1-1-1 H 1-1-1 H       |
|----------------------|-----|---------------------------|-----------|---------------------|---------|--------------|-------------------------|
| eetson A             | 9.1 | 3440 0                    | PUPCOS ID | 012016.3            | 10,04.0 | MK           | MICRADINGS              |
| Des their postschart |     | tell<br>sebtion(r)        | 353913031 | 104/0               | 2142    | Nidelands.   | Salo-da Visiga-Dacaett  |
| STUCKEWSZUS          | 1   | Sala hav<br>Sala kook     | 3000,0001 | 990                 | bi      | genzie-denis | This Companyer (Cookers |
| PERIODE              |     | Satison (11)<br>web-Datum | 2020/2021 | hive                | 211     |              | Mode view diamin        |
| 0.0000001110         |     | Sjøblson<br>umaf januari  | 2001/2001 | productions brand - | 188     |              | Rachel Hemple (Dolent)  |
|                      | 1.1 |                           |           |                     |         |              |                         |

Vink het vakje aan en importeer

| Sjabloon - vanaf januari                    |              |
|---------------------------------------------|--------------|
| SELECTER HOOPODIVANEN DR. JR WUT IMPORTATEN |              |
| NOOFDST-ANDN                                | LEDREDWEED   |
| 😭 🐷 P3 - noteer her de hooddatuiken         | > Internal 1 |
|                                             | 2 men. 1     |
|                                             | Careful 3    |
|                                             | A meet 4     |
|                                             | 5 mark 5     |
|                                             | C Constantin |
|                                             | 7 Mark 7     |

## Stap 2: pas de titels aan

Het hoofdstuk is nu toegevoegd aan je bestaande studiewijzer.

Klik op het pennetje om de naam van dit hoofdstuk te wijzigen.

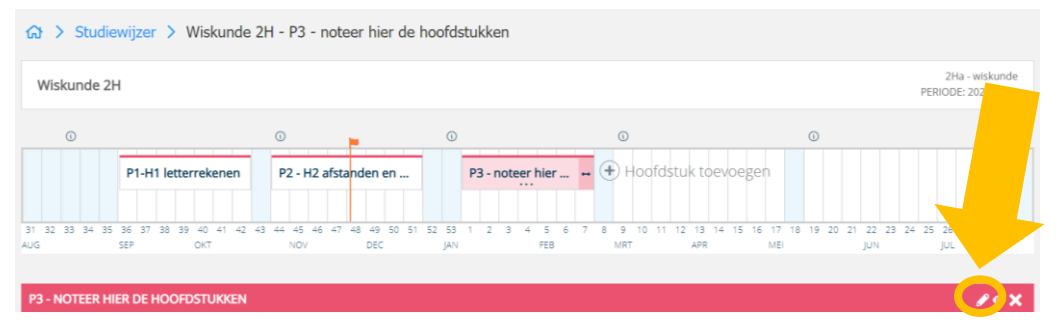

Het is niet nodig om de leerdoelen hier heel specifiek te noteren, dan komt is bij de leereenheden (weken) veel duidelijker te zien voor de leerlingen.

## Stap 3: vul de studiewijzer

Je kunt hier per week het leerdoel noteren én wat je van de leerling verwacht.

| ⇔ > Studiewijzer >      | Wiskunde 2H - P3 - ho    | ofdstuk 4 en hoofdsti              | uk 5 > Week 1                                                     |     | <b>: .</b>                                                      |   |
|-------------------------|--------------------------|------------------------------------|-------------------------------------------------------------------|-----|-----------------------------------------------------------------|---|
| K Week 1 Week 2         |                          | Week                               | 3 Week                                                            | · > | NASLAGWERK                                                      |   |
| LEERI                   | DOEL                     | 17                                 | NSTRUCTIE                                                         |     | Naslagwerk<br>2H - werkschema 44 tm 51.docx                     |   |
| 2021 bla                |                          | /                                  |                                                                   | 1   |                                                                 |   |
|                         |                          |                                    |                                                                   |     | DEZE WEEK                                                       |   |
|                         |                          |                                    |                                                                   |     | Inleveren: 2 okt. 2020 20:00<br>Daltontaak wiskunde - week 40   | Î |
|                         |                          |                                    |                                                                   |     | Inleveren: 16 okt. 2020 20:00<br>Daltontaak witskunde - week 42 |   |
|                         |                          |                                    |                                                                   |     | AANKOMEND                                                       | * |
| BRONNEN                 |                          |                                    |                                                                   |     | Inteveren: 4 dec. 2020 11:30<br>Hutswerk - week 49 - wiskunde   | Î |
| Opdracht                | Opdractit 🔨 🖪            | Optracts                           |                                                                   |     | Intevenen: 4 dec. 2020 12:30                                    |   |
| Taak - week 1 - vak     | Hulswerk - week 1 - vak  | Opdracht in de les - week 1<br>vak | <ul> <li>Instructe/PPT/lesstof - week</li> <li>1 - vak</li> </ul> |     | Opdracht in de les - week 49 - wisku                            |   |
| 21/maar: 31-07-21 20 00 | 2.crtbaar 31-07-21 20 00 | 2:/rebair: 31-07-31 2000           | Zormaar 31-07-21 20:00                                            |     | VOORTGANG<br>52                                                 |   |

Voor iedere week staat er voor alle mogelijk onderdelen van de week al een tegeltje. Je hoeft deze opdrachten alleen maar aan de passen. Uiteraard kun je tegeltje die je niet nodig hebt verwijderen.

Als je op een tegeltje klikt dat kun je hier de opdracht invullen.

| 1.5             |                            |   |    |    | BRONNEN BIJ DE OPDRACHT         | BIBLIOTHEER                                                      |     |
|-----------------|----------------------------|---|----|----|---------------------------------|------------------------------------------------------------------|-----|
| * Titel         | Taak - week 1 - vak        |   |    |    | Plaats geselecteerde bron hier  | SJ Zoek                                                          | 0   |
| * Leerdoel      | bla                        |   |    |    |                                 |                                                                  | ~   |
|                 |                            |   |    |    |                                 | HAVO 4 - Engels<br>LAMB TO THE SLAUGHTER                         |     |
| Instructie      |                            |   |    |    |                                 | Tijd van jagers en boeren                                        | •   |
|                 | Voer hier de instructie in |   |    |    |                                 | HAVO 4 - biologie<br>Lesson 2_1.1_What is biology.pptx           | P   |
|                 |                            |   |    |    |                                 | biografie.png                                                    | Ô   |
|                 |                            |   |    |    | SJABLONEN    Document toevoegen | HAVO 1, VWO 1 - biologie<br>Biologiepagina.nl                    | ۵   |
| Afbeelding      |                            |   |    |    |                                 | HAVO 3 - rekener/wiskunde<br>Voorkennis 3H - antwoorden instapto |     |
| Zichtbaar vanaf | 31-07-2021                 | Ö | 20 | 00 |                                 | HAVO 3 - economie<br>zakgeld hoe geef je het uit                 |     |
| * Inleveren     | 31-07-2021                 | ė | 20 | 00 |                                 | Woordstrategieën schema                                          | 101 |
| * Ciiforschaal  | OMVG                       |   |    | ~  |                                 | <ul> <li>Bron toevoegen</li> </ul>                               |     |

Let op! Als je met tweeweekse taken werkt, zet je alleen voor de eerste week een taak neer.